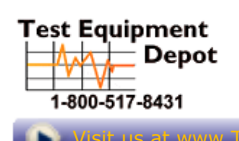

5 Commonwealth Ave Woburn, MA 01801 Phone 781-665-1400 Toll Free 1-800-517-8431

# **User Manual**

V1.0

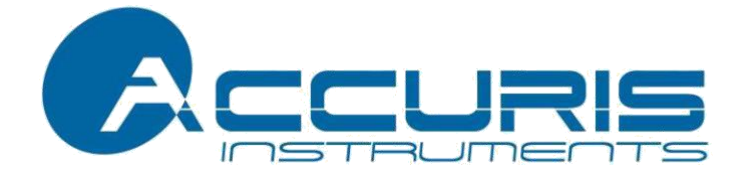

# IsoPure 96 Nucleic Acid Purification System

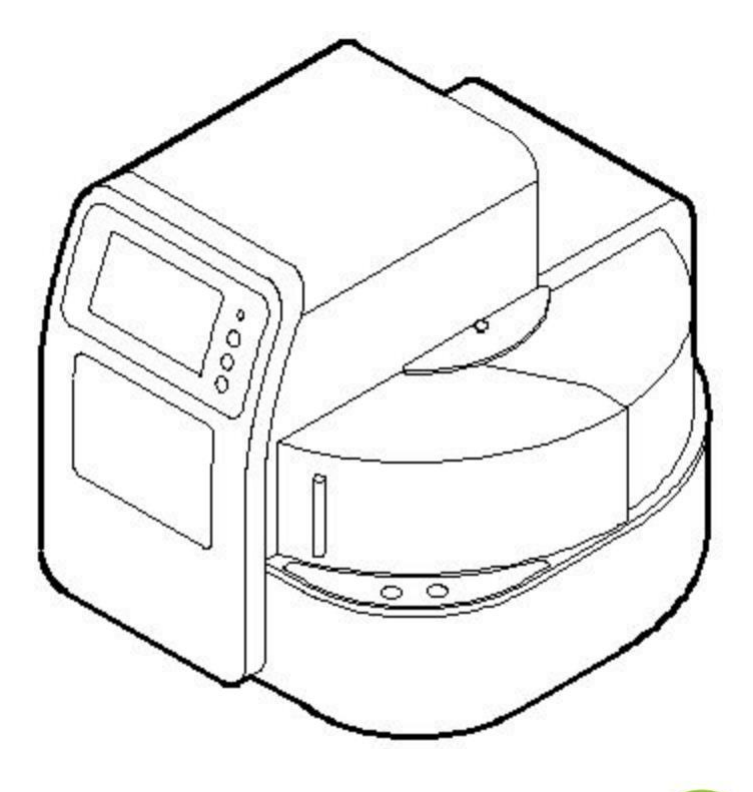

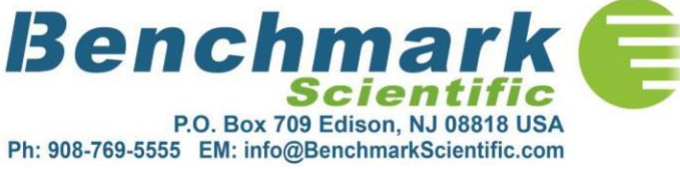

Thank you for purchasing our IsoPure 96 Nucleic Acid Purification System. This user manual describes the instrument's features, specifications, as well as complete operating instructions, please read carefully before operation. Keep this user manual for later use.

#### **Initial Inspection**

Please check the instrument as well as all included accessories when you first open the packaging. If you find anything damaged or missing, please contact Benchmark Scientific or your local distributor immediately.

#### **BENCHMARK SCIENTIFIC**

PO Box 709 Edison, NJ 08818 USA Phone: 908-769-5555 Website: www.benchmarkscientific.com / www.accuris-usa.com Email: info@benchmarkscientific.com / info@accuris-usa.com Version No.: 1<sup>st</sup>, November 2018

# **Safety Warnings and Guidelines**

#### 1. Important information for safe use

Users should have a clear understanding of how to use this instrument before operation, please read this manual carefully prior to operation.

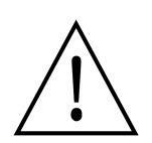

Any improper operation may cause injured or electric shock. Please read the manual carefully and operate safely according to the guidelines.

#### 2. Security

The operation and maintenance and of the instrument should comply with the basic guidelines and warnings below. Incorrect operation or maintenance will have effect on using life, performance, and safety features of the instrument.

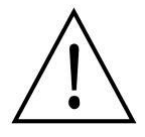

The instrument is normal indoor instrument which conforms to class  $\ensuremath{I}$  of GB 4793.1 standard.

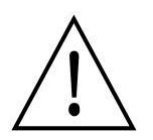

Please read this manual carefully before operation. The device must be used by experienced personnel with appropriate training.

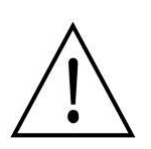

The operator should not repair the instrument in case any injury or out-of warranty. If service required, please contact Benchmark Scientific / Accuris Instruments or your local distributor for repair.

Before powering on, please make sure the voltage of the power supply is consistent with the required voltage. And make sure the rated load of the power outlet is not less than required by the instrument.

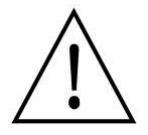

If the power cord is damaged, replace it with the same type and specification power cord. Do not cover anything on the instruments when using. Insert and pull the power line with hand gently and make sure the plug completely insert to the jack.

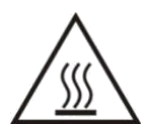

The temperature of the heating block is high, please do not touch it during the operation in case any injury.

away fro installatio from elec on this in thom in c

The instrument should be kept in an area with minimal dust, away from wet areas and direct sunlight. In additional the installation location should have sufficient ventilation, but away from electromagnetic interference and heat sources. The vent on this instrument are designed for ventilation. Do not cover them in case overheat. When many instruments are used at the same time, the distance between each instrument should be more than 100cm.

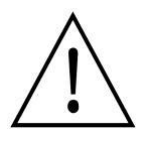

Power off when not in use. If the instrument will not be used for a long period of time, cover it with a cloth or plastic to protect it from dust.

Disconnect the power cord from the jack at once in the following cases, and contact your local distributor or Benchmark Scientific / Accuris Instruments:

• Liquid enters into the Instrument;

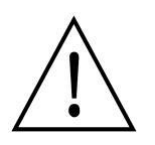

- Instrument was rained or watered.
- Abnormal operation: such as abnormal sound or smell.
- Instrument dropping or outer shell damaged.
- The function has obviously changed.

#### 3. Maintenance

The instrument should be cleaned regularly using a soft cloth damp with small amount of alcohol. If any stain on the surface of the instrument, wipe it with soft cloth damp with cleansing cream.

4. Transportation and storage requirements Ambient temperature: 10 °C ~
35 °C Relative humidity: ≤70% Atmosphere pressure range: 500 ~ 1060hpa Locate it in a well-ventilated room, away from corrosive gas.

# Contents

| Chapter 1 Introduction                 | 1  |
|----------------------------------------|----|
| 1. Application                         | 1  |
| 2. Contraindication                    | 1  |
| 3. Service Life                        | 1  |
| Chapter 2 Specifications               | 2  |
| 1. Working Conditions                  | 2  |
| 2. Basic Parameters                    | 2  |
| 3. Overall Dimensions                  | 3  |
| Chapter 3 Basic Operating Instructions | 4  |
| 1. Structures                          | 4  |
| 2. Touch Screen                        | 6  |
| Chapter 4 Operations                   | 7  |
| 1. Power Connection                    | 7  |
| 2. Kits Installation                   | 7  |
| 3. Detailed Operations                 | 8  |
| 3.1. Start-up Interface                | 8  |
| 3.2. Run Program Interface             | 8  |
| 3.3. Manage Program                    | 15 |
| 3.4. System Settings                   | 19 |
| 3.5. UV Sterilization                  | 23 |
| 3.6. Help                              | 24 |
| Chapter 5 Trouble Shooting             | 25 |
| 1. Troubleshooting                     | 25 |
| 2. Software Error Alarm List           | 26 |
| Chapter 6 Accessory                    | 27 |
| Chapter 7 Abbreviations and Tags       | 28 |
| 1. Abbreviations                       | 28 |
| 2. Tags                                | 29 |

## Chapter 1 Introduction

The IsoPure 96 nucleic acid purification instrument is a newly launched automatic extraction and purification system for DNA/RNA, proteins and cells. It can absorb, transfer and release magnetic beads by magnetic rod and magnetic rod sleeve to separate magnetic beads and samples. The operation is automatic, fast and simple. Users can extract 1~24, 1~48 or 1~96 samples simultaneously with special kits. Auto pure series can extract samples of animal/plant tissue, blood and body fluids, etc with different kinds of magnetic bead nucleic acid extraction reagents. It is mainly used for the extraction and purification of nucleic acid from human body samples.

#### 1. Application

This instrument is suitable for the extraction and purification of nucleic acids in animal and plant tissues, blood and body fluids and other samples(mainly used in human body samples).

2. Contraindication No contraindication.

#### 3. Service Life

Service life of the instrument is five years.

For production date, please see the label on back of the instrument.

# **Chapter 2** Specifications

### **1. Working Conditions**

Environmental Temperature: 10 C~35 C Relative Humidity: ≤70% Input Voltage: AC 100~240V, 50Hz/60Hz

#### 2. Basic Parameters

| Model<br>Parameters | IsoPure Mini                                     |                           | lsoPure 96                                         |  |  |  |  |  |
|---------------------|--------------------------------------------------|---------------------------|----------------------------------------------------|--|--|--|--|--|
| Principle           | Magnetic Particle Method, Magnet type            |                           |                                                    |  |  |  |  |  |
| Sample Volume       | 200µL-10000µL                                    | 200μL-10000μL 50μL—1000μL |                                                    |  |  |  |  |  |
| Throughput          | 24                                               |                           | 96                                                 |  |  |  |  |  |
| Stability           |                                                  |                           | CV≤5%                                              |  |  |  |  |  |
| Extraction time     | 10 ~ 60min/time                                  |                           |                                                    |  |  |  |  |  |
| Temperature         |                                                  |                           |                                                    |  |  |  |  |  |
| control module      | Room temperature to 120 °C for lysis and elution |                           |                                                    |  |  |  |  |  |
| Temp. Accuracy      | ±1°C                                             |                           |                                                    |  |  |  |  |  |
| Vibrateand mix      | 10 different speeds for option                   |                           |                                                    |  |  |  |  |  |
| Operation           | 7 inch color tou                                 | ch sc                     | reen, mouse can be connected                       |  |  |  |  |  |
| Programs            | 8 groups of progr                                | ams o<br>grou             | can be preset, and can store 100<br>ps of programs |  |  |  |  |  |
| Program             |                                                  |                           |                                                    |  |  |  |  |  |
| management          | Including creat                                  | te, ed                    | lit, delete and protocol mode                      |  |  |  |  |  |
| Extension           |                                                  |                           |                                                    |  |  |  |  |  |
| interface           | With L                                           | JSB p                     | ort and Ethernet port                              |  |  |  |  |  |
| Network             | Extended Ethe                                    | rnet r                    | emote control, WiFi function.                      |  |  |  |  |  |
| Power Supply        | AC100                                            | )-240'                    | V, 50Hz/60Hz, 250VA                                |  |  |  |  |  |

## 3. Overall Dimensions

Unit: mm

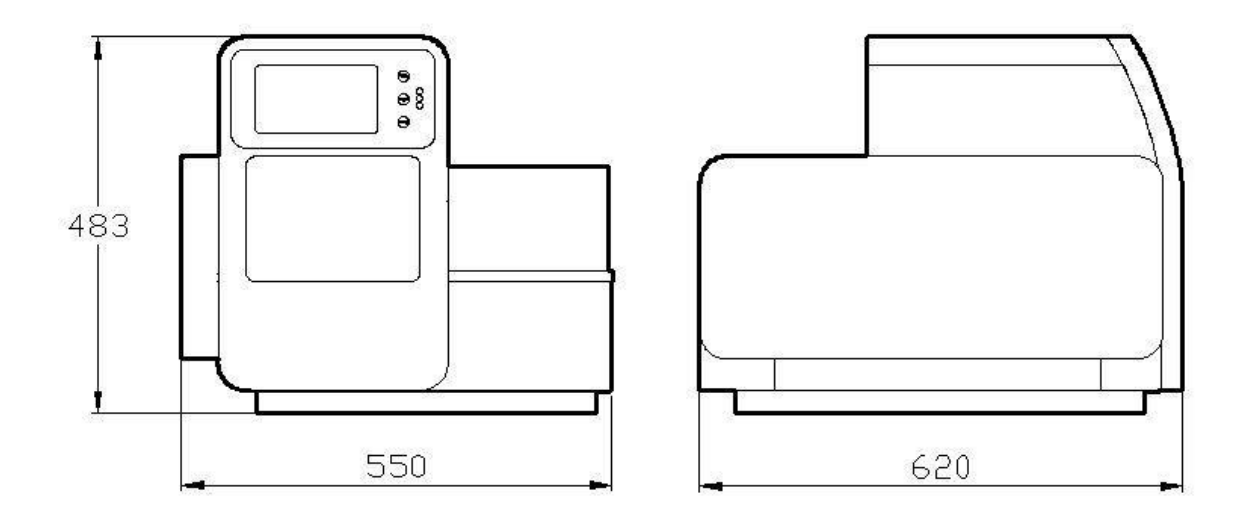

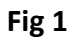

## **Chapter 3 Basic Operating Instructions**

This chapter mainly introduces structures, basic operation keys, displays, as well as preparations before starting up. Please read this chapter carefully before using this instrument.

1. Structures

#### 1.1. Front

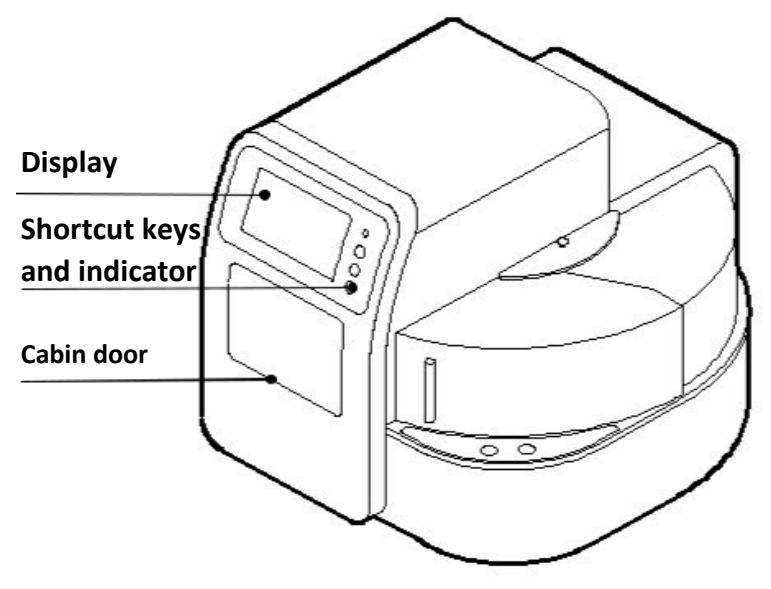

Fig 2

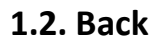

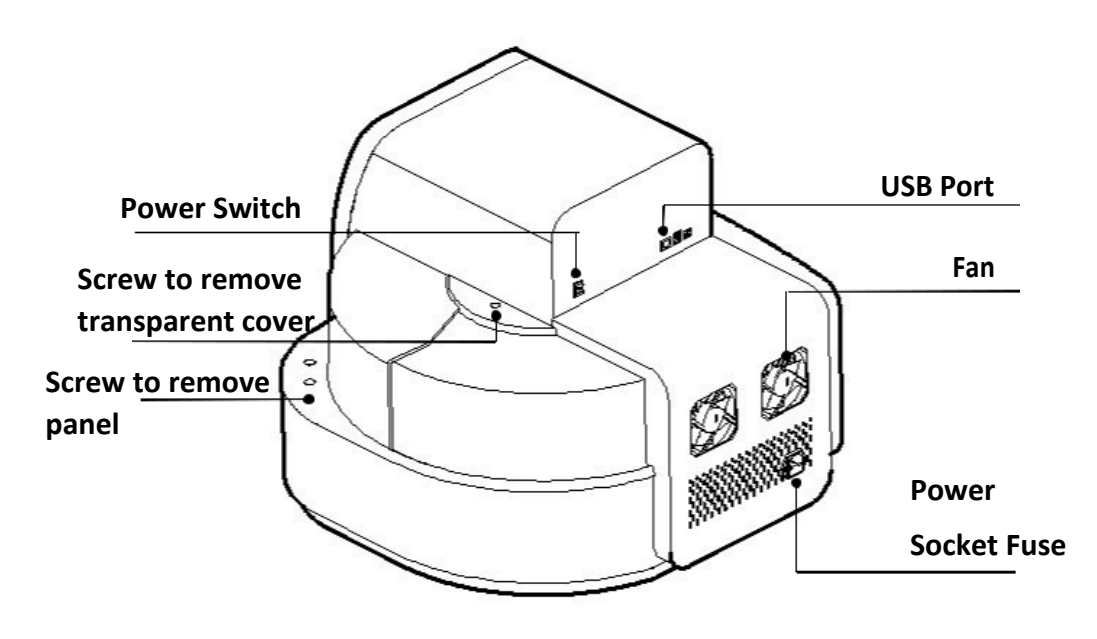

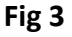

4

#### 1.3. Cabin Door

The cabin door of IsoPure 96 can be opened which is convenient for cleaning and maintenance.

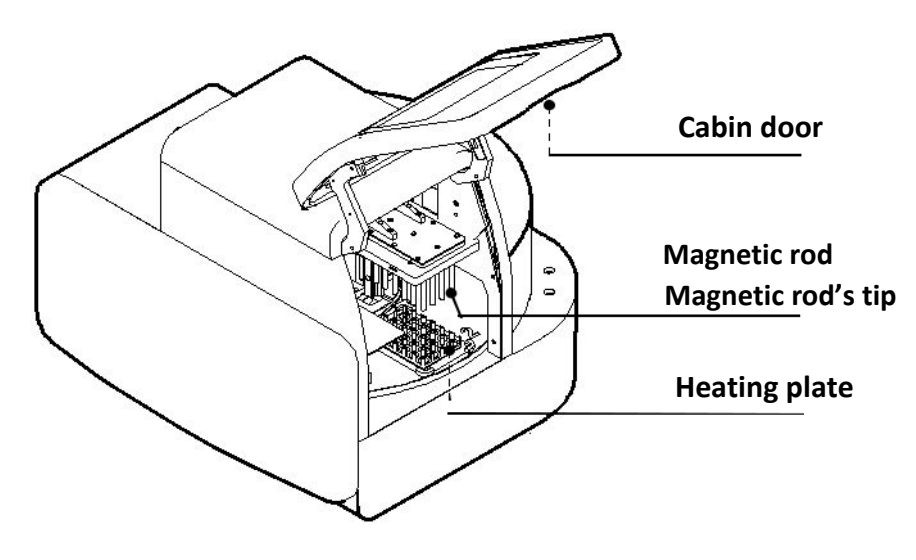

Fig 4

#### 1.4. Transparent Cover

The transparent cover is on the right side of the instrument which is for placing or taking out kits.

The cover can be removed which makes it convenient matching with automatic liquid transfer wrokstation.

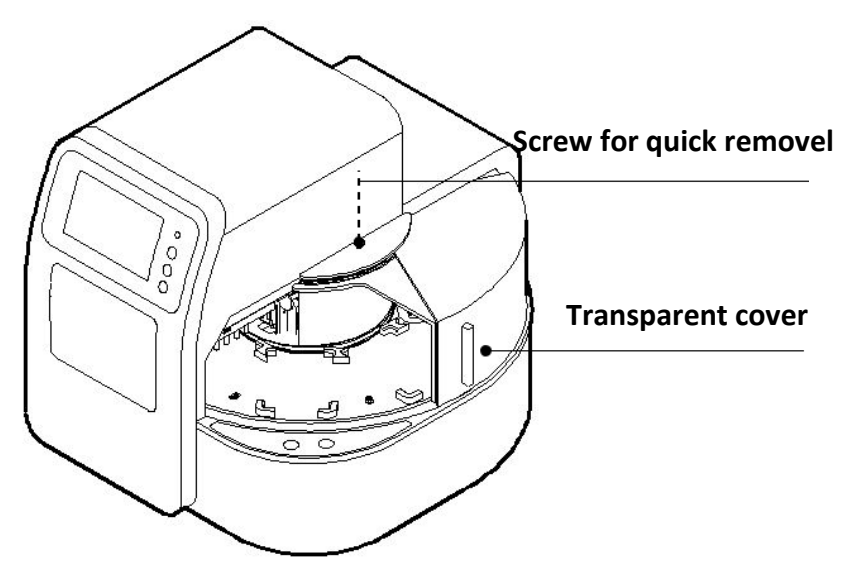

Fig 5

#### 2. Touch Screen

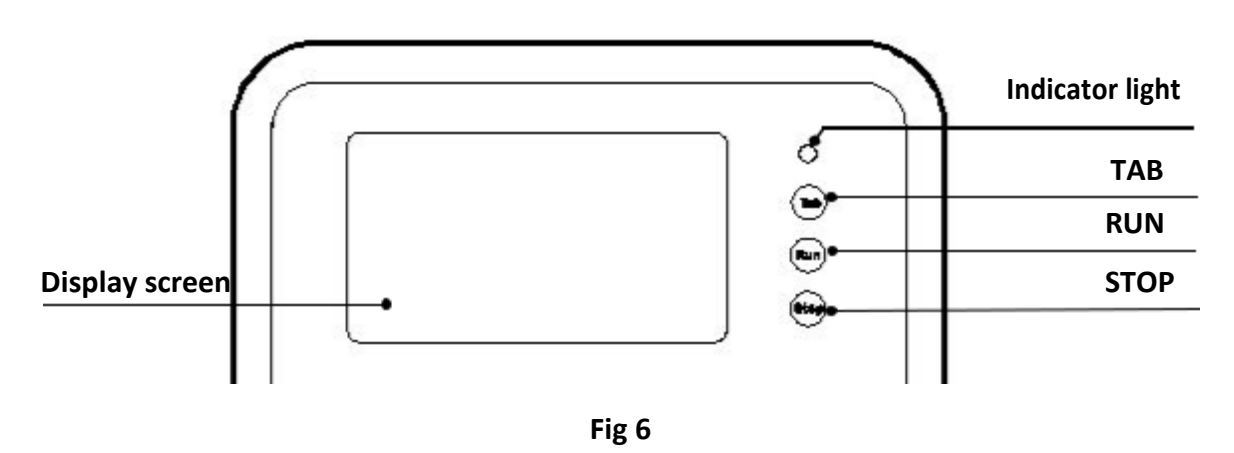

Display screen: Touch screen, mouse also can be connected for operation.

TAB: Select shortcut program.

RUN: Start the shortcut program and run the instrument.

STOP: Stop the operation.

## **Chapter 4 Operations**

- 1. Power Connection AC 100 ~ 240V
- 2. Kits Installation

Open the cabin door, put kits on the plate position of the rotary table, press position button to turn the rotary table and place all the kits in turn. The IsoPure 96 is suitable for 96-well kits.

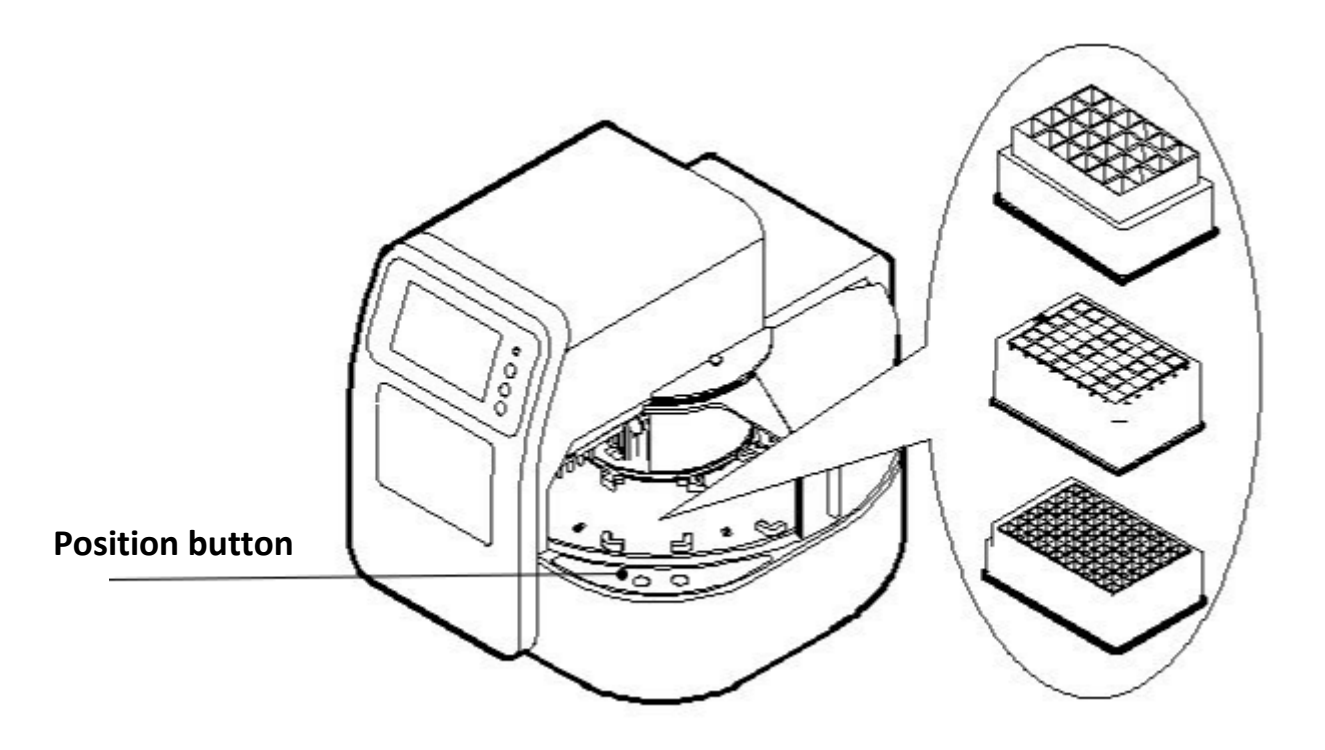

Fig 7

#### 3. Detailed Operations

#### **3.1.** Start-up Interface

Turn on the instrument and make sure the door is closed before start, start-up interface will comes up.

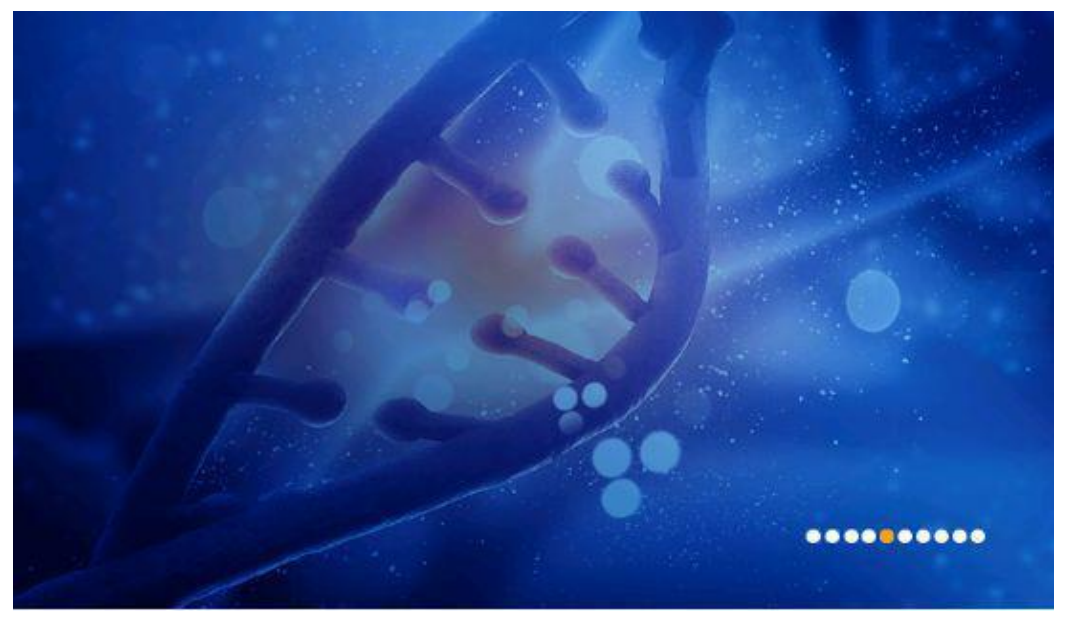

Fig 8

Then, it will enter into "Run Prog." interface.

#### 3.2. Run Program Interface

This interface including two modes: "shortcut" mode and "list mode", as shown in below Fig 9 and Fig 10.

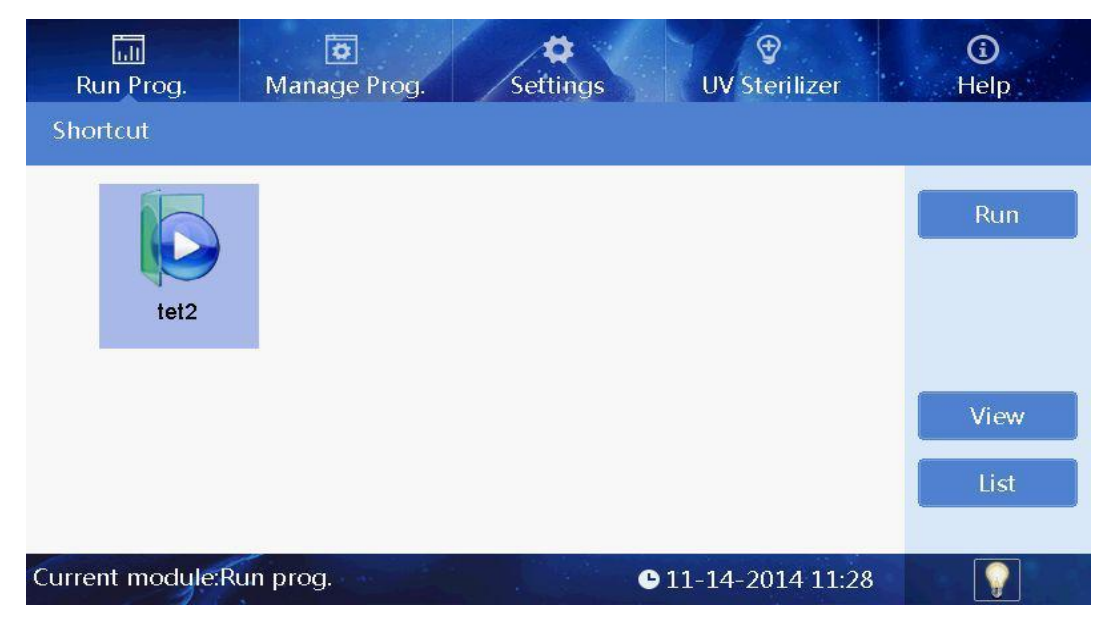

Fig 9

| Run Prog.      | 😨<br>Manage Pro | g. Settings                       | UV Sto            | )<br>erilizer | ()<br>Help |
|----------------|-----------------|-----------------------------------|-------------------|---------------|------------|
| List mode      |                 |                                   |                   |               |            |
| SN<br>1        | Name<br>yy 2    | Modify time<br>014-11-11 12:06:16 | Shortcut          | Lock          | Run        |
|                |                 |                                   |                   | =             | View       |
| Current module | e:Run prog.     |                                   | <b>9</b> 11-11-20 | )14 12:24     | ALLSHENG   |

Fig 10

In the "List mode" interface, if one program selected/activated in "Shortcut" column, the icon of the program can be displayed on shortcut interface. 8pcs of programs can be activated in maximum at the same time.

"SN", "Name", "Modify time" and "Lock" are non-editable options.

#### 3.2.1. Run Interface

In "List mode" or "Shortcut" mode, select required program and click "Run" to enter into run interface.

When running the program, the instrument will first detect the presence of the kit on the rotary table. If no kit is found on the board of the setup program, the program will prompt to confirm whether the following steps can be continued, as shown in the figure below.

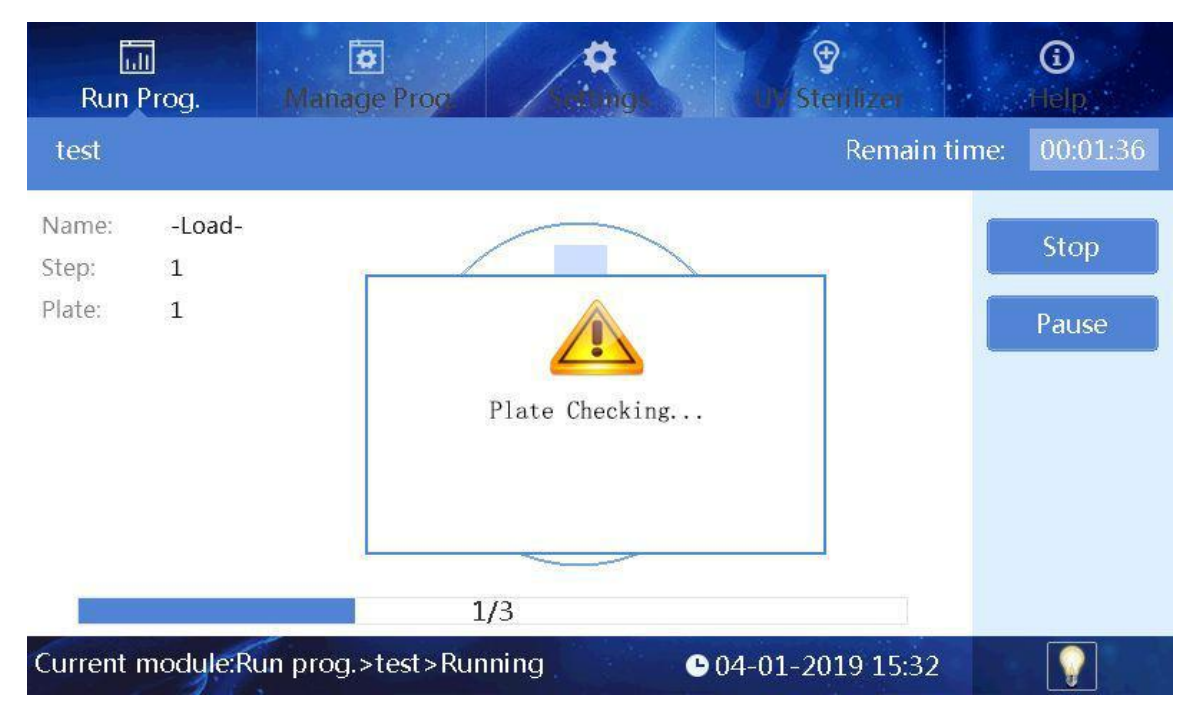

Fig 11

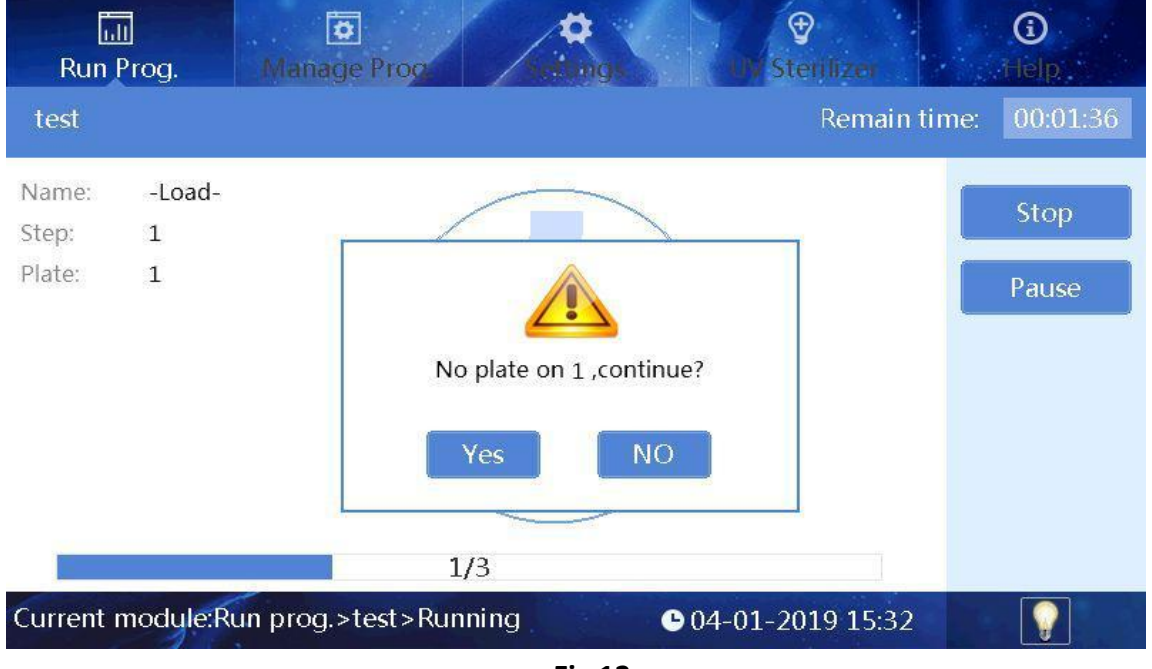

Fig 12

The instrument will install magnetic rod sleeve automatically. If rod sleeves are already installed on the current magnetic rod sleeve rack, "Sleeve loaded, continue?" will pop up. If no magnetic rod sleeve is detected after installing the magnetic rod sleeve, "No sleeve, continue?" will appear.

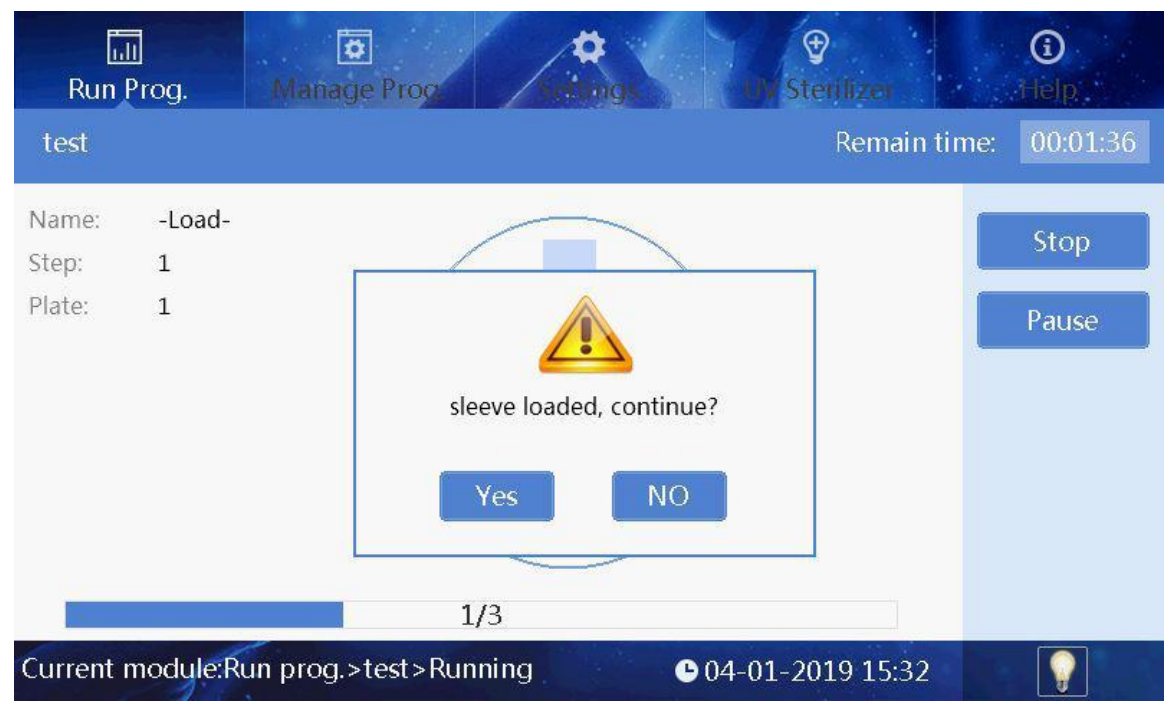

Fig 13

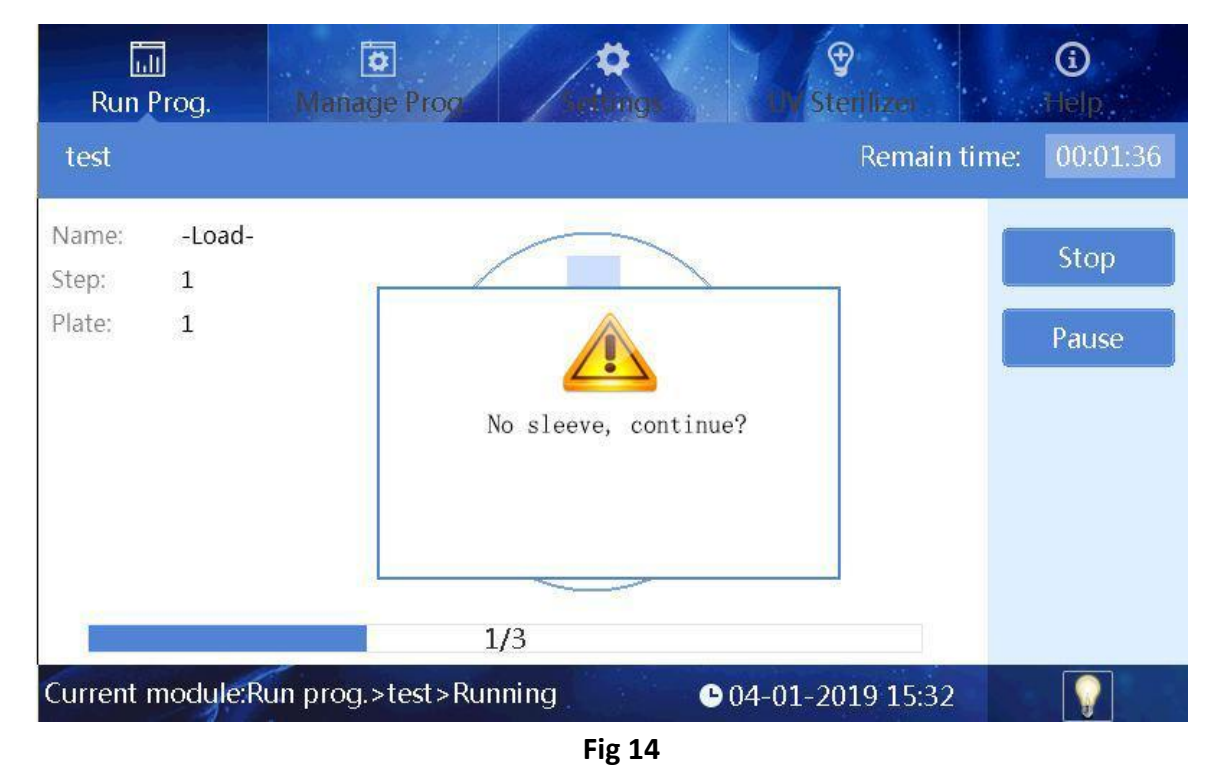

After the magnetic rod sleeve is successfully installed, the instrument automatically performs the following steps, please see Fig 15.

| Run Pr     | og.     | Manage Proc.                             | ()<br>Help |
|------------|---------|------------------------------------------|------------|
| test       |         | Remain time:                             | 00:01:33   |
| Name:      | STEP    |                                          | Ctop       |
| Step:      | 2       | c .                                      | stop       |
| Plate:     | 1       | 9 8                                      | Pause      |
| Mix time:  | 0min    |                                          | rudse      |
| Magnet:    | 19sec   | ~ ( C ) m }                              |            |
| Wait time: | 0.0min  |                                          |            |
| Volume:    | 200µl   | 8 2                                      |            |
| Mix speed: | 5       | 1                                        |            |
| Temp.:     | OFF     |                                          |            |
|            |         | 2/3                                      |            |
| Current m  | odule:R | un prog.>test>Running © 04-01-2019 15:32 |            |

Fig 15

In the running interface, users can stop, pause, continue or run the program again. The plate with dark blue color, number 1, is the working plate, the red corner marks on it means the plate is running or already finished running, while blue corner mark means the plate which is ready to run, one corner mark means one running and two means two runs. A corner mark represents the plate position used once in the whole program.

After the completion of the operation, the No. 8 plate position will be automatically pushed to the transparent cover on the right side.

#### 3.2.2. View

In the list mode or shortcut mode, select the required program, and click "View" button to enter the view interface (See Fig 16). Users can view each parameter settings of the program.

| Rı    | un Prog.    |        | 😰<br>Inage Pr     | 00             |                    |                | UV Ste              | )<br>rilizer |     | ()<br>Help |
|-------|-------------|--------|-------------------|----------------|--------------------|----------------|---------------------|--------------|-----|------------|
| tet2  |             |        |                   |                |                    |                |                     |              |     | $\bigcirc$ |
| Step  | Name        | Plate  | Mix Time<br>(min) | Mix Map<br>(%) | Wait Time<br>(min) | Volume<br>(µl) | Mix Speed<br>(1-10) | Temp.<br>(℃) |     | Run        |
| 1     | -Load-      | 1      |                   |                |                    |                |                     |              |     |            |
| 2     | STEP        | 3      | 1.5               | 80             | 1.0                | 200            | 5                   | OFF          |     | Steps Run  |
| 3     | STEP        | 5      | 0                 | 80             | 1.0                | 200            | 5                   | OFF          |     |            |
| 4     | -Unload-    | 2      |                   |                |                    |                |                     |              |     |            |
|       |             |        |                   |                |                    |                |                     |              |     | Option     |
|       |             |        |                   |                |                    |                |                     |              |     | Back       |
|       |             |        |                   |                |                    |                |                     |              |     |            |
| Curre | nt module:R | tun pr | og.>tet2          | 2              |                    | G              | 11-14-20            | 14 11        | :28 |            |

Fig 16

Users can click button in the upper right corner to switch to the graphic display. Highlight displays the plate position which corresponding to the selected step, please see Fig 17 as below.

| Run Prog. |      |             | Me     | ()<br>Help        |                |                 |     |           |
|-----------|------|-------------|--------|-------------------|----------------|-----------------|-----|-----------|
| t         | est  |             |        |                   |                |                 |     | <u>n</u>  |
| 9         | itep | Name        | Plate  | Mix Time<br>(min) | Mix Map<br>(%) | Graphics        |     | Run       |
|           | 1    | -Load-      | 1      |                   |                |                 |     |           |
|           | 2    | STEP        | 1      | 0                 | 80             | S               |     | Steps Run |
|           | 3    | -Unload-    | 2      |                   |                |                 |     |           |
|           |      |             |        |                   |                |                 |     |           |
|           |      |             |        |                   |                |                 |     | Option    |
|           |      |             |        |                   |                |                 |     | Back      |
|           |      |             |        |                   |                |                 |     |           |
| Cu        | rrer | nt module:P | Run pr | og.>test          |                | ● 04-01-2019 15 | :34 |           |

Fig 17

Then click button to magnetic parameter absorption interface which displays magnetic parameters of selected step as shown in Fig 18. "Steps Run": run the program starts from currently selected step. "Option": view settings of the program, please see Fig 19.

| Ru    | n Prog      | Ma    | onage Pr          | og.            | tetings UV Sterilize                           |      | <b>i</b><br>Help |
|-------|-------------|-------|-------------------|----------------|------------------------------------------------|------|------------------|
| test  |             |       |                   |                |                                                |      |                  |
| Step  | Name        | Plate | Mix Time<br>(min) | Mix Map<br>(%) | Mag.Parameters                                 |      | Insert           |
| 1     | -Load-      | 1     |                   |                | Segments: 3 Lip-lvl: 0s                        |      |                  |
| 2     | STEP        | 1     | 0                 | 80             | Cycle times: 1 Anti-splash: 0s<br>Mag speed: 1 |      | Delete           |
| 3     | -Unload-    | 2     |                   |                | 1st. Segment time: 1s<br>2nd Segment time: 3s  | =    | Option           |
|       |             |       |                   |                | 3rd. Segment time: 2s                          |      | Save             |
|       |             |       |                   |                | Estimated time:22s                             | -    | Back             |
| urren | nt module:N | Manag | e prog.>          | >test          | ● 04-01-2019 1                                 | 5:31 |                  |

Fig 18

| Run Pro          | g. Manage Prog. Findings UV Sterifizer     | ()<br>Help |
|------------------|--------------------------------------------|------------|
| Option           |                                            |            |
| Heating<br>Setup | Heating synchronization                    |            |
| Cooling<br>Setup | Cool Fan Disabled, Cooling synchronization |            |
|                  |                                            | Pack       |
| -                |                                            | DACK       |
| Current mod      | dule:Run prog.>tet2>Option                 | Q          |

Fig 19

#### 3.3. Manage Program

#### Users can manage all programs in "Manage Prog." interface.

|   | Rı      | un Prog | . Manage       | Prog. Se             | <b>‡</b><br>ettings | UV St             | ₽<br>erilizer |    | ()<br>Help                |
|---|---------|---------|----------------|----------------------|---------------------|-------------------|---------------|----|---------------------------|
|   | Mar     | nage Pr | og.            |                      |                     |                   |               |    |                           |
|   | SN<br>1 | tet2    | Name           | Modify<br>2014-11-14 | time<br>11:19:15    | Shortcut          | Lock          |    | New                       |
|   | 2       | test    |                | 2014-11-12           | 14:58:06            |                   | 6             |    | Edit<br>Save As<br>Delete |
| ( | urre    | nt mod  | ule:Manage pro | g.                   |                     | <b>D</b> 11-14-20 | 014 11:       | 29 |                           |
|   |         |         |                | Fig                  | g 20                |                   |               |    |                           |

#### 3.3.1. Management Interface

Management interface is similar to list interface in program operation, except that locking column is non-operable option in program run interface while it's an operable option in management interface. Click the lock icon to switch lock and unlock. Programs cannot be edited, saved or deleted if in lock state, please make the change in unlock state.

#### 3.3.2. New/Edit interface

When the users click the "New" or "Edit" button, interface of Fig 23 will appear, the main difference between "New" interface and "Edit" interface is whether the program name exists or not, other operations are similar. This interface mainly includes five buttons: "Insert", "Delete", "Option", "Save" and "Back".

Insert: click "Insert" to add a new program with default parameters next to the current selected program, the new program should be with a valid name.

Delete: delete the selected program.

Option: Option is the high-level parameter setting which applies to

#### the entire program scope.

Save: save the program file, please note a valid program name is necessary.

| est |          |       |                   |                |                                                |        |
|-----|----------|-------|-------------------|----------------|------------------------------------------------|--------|
| tep | Name     | Plate | Mix Time<br>(min) | Mix Map<br>(%) | Mag.Parameters                                 | Insert |
| 1   | -Load-   | 1     |                   |                | Segments: 3 Lip-lvl: 0s                        |        |
| 2   | STEP     | 1     | 0                 | 80             | Cycle times: 1 Anti-splash: 0s<br>Mag speed: 1 | Delete |
| 3   | -Unload- | 2     |                   |                | 1st. Segment time: 1s                          | Option |
|     |          |       |                   |                | 2nd. Segment time: 3s                          |        |
|     |          |       |                   |                | 3rd. Segment time: 2s                          | Save   |
|     |          |       |                   |                |                                                | Back   |
|     |          |       |                   |                | Estimated time:22s                             |        |

Fig 21

"Insert" interface as Fig 22.

| Rur         | ill<br>1 Pick) | Mana        | 🖨<br>age Prog.           | 1                                     | <b>#</b><br>stings            | UV S                    |                            | ()<br>Help              |
|-------------|----------------|-------------|--------------------------|---------------------------------------|-------------------------------|-------------------------|----------------------------|-------------------------|
| test1       |                |             |                          |                                       |                               |                         |                            | $\bigcirc$              |
| Step        | Name           | Plate M     | ix Time Mix<br>(min) (   | (Map Wait<br>%)  (rr                  | Time Volu<br>nin) (µl         | me Mix Spec<br>) (1-10) | ed Temp.<br>(°C)           | Insert                  |
| 1           | -Load-         | 1           |                          |                                       |                               |                         |                            |                         |
| Step<br>2 S | Name<br>TEP    | Plate<br>5  | Mix time<br>(min)<br>1.5 | Mix amj<br>(1-100%<br><mark>80</mark> | o Wait tir<br>) (min)<br>15.0 | ne Volum<br>(µl)<br>200 | e Mix speed<br>(1-10)<br>5 | Temp.<br>(°C)<br>OFF >> |
| q<br>(123   | a C            | e<br>s<br>z | r<br>d<br>x              | ) t<br>f (<br>c (                     | y<br>g<br>v                   | h C                     | ) i (<br>j k<br>n m<br>, . |                         |

Fig 22

Plate: select a plate position for the coming operation

Name: set a name of the step

Mix time: the mixing time for selected plate.

Mix amp: mix amplitude, the range is from 1 to 100%.

Wait time: interval time between two steps.

Volume: The volume is automatically converted to the amplitude of mixing according to the formula.

Mix speed: 10 kinds of mix speeds from 1 to 10. The higher the value is, the faster the mixing speed will be.

Temp.: The temperature can be set according to actual requirements, only No.2 and 8 wells can be set.

Click ">>>> " to enter parameter settings of magnetic absorption, see below picture please.

|     | Ru    | in Prog.          | <b>D</b><br>Manage     | Prog.               | ¢<br>tettings                | <b>₽</b><br>UV Stenii       | zer              | i<br>Help  |
|-----|-------|-------------------|------------------------|---------------------|------------------------------|-----------------------------|------------------|------------|
|     | test: | 1                 |                        |                     |                              |                             |                  | $\bigcirc$ |
| No. | Step  | Name              | Plate Mix Tim<br>(min) | e Mix Map W<br>(%)  | ait Time Volun<br>(min) (μl) | ne Mix Speed Te<br>(1-10) ( | emp.<br>℃)       | Insert     |
|     | 1     | -Load-            | 1                      |                     |                              |                             |                  |            |
| St  | ep    | Segments<br>(1-5) | Cycle time:<br>(0-10)  | Mag.speed<br>(1-10) | Lip-Ivl<br>(0-30)s           | Anti-splash<br>(0-30)s      | Estimated<br>(s) |            |
|     | 2     | 3                 | 3                      | 1                   | 0                            | 0                           | 48               | <<         |
|     | 19    | st. Segment ti    | ime 5                  | (s)                 | 2nd. Segmen                  | t time <mark>6</mark> (s    | )                |            |
|     | 3r    | d. Segment t      | ime <mark>5</mark> (s  | 5)                  | 4th. Segment                 | time 0 (s)                  | )                |            |
|     | 5t    | td. Segment t     | ime <mark>0 (</mark>   | 5)                  |                              | E                           | sc               | Enter      |
|     | 1     | 2                 | 3                      | 4 5                 | 6                            | 7                           | 8 9              | 0          |

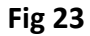

Segments: setting range is 0 ~ 5, it can stop to do magnetic absorption for each segment, magnetization function will be closed if set it to 0. Cycle times: repeat magnetic absorption times.

Mag.speed: It's magnetic absorption speed when magnetic rod moves under the liquid level. 1 is the slowest while 10 the fastest.

Lip-lvl: the standing time when magnetic rods closing to liquid level after finishing magnetic absorption which is for magnetic beads gathering in case beads falling off due to liquid surface tension. Anti-splash: the standing time when magnetic rods pulling away from liquid level after finishing magnetic absorption, in case cross contamination which caused by liquid splashing due to some special sample tissues falling off.

1-5 Segment time: independent magnetic absorption time of each segment, the maximum time can reach to 999 seconds.

Estimated: The estimated magnetic absorption time of the software.It can only be displayed on the next entry after exiting the interface. 3.3.3. Option

In program new or edit interface, click the "Option" to enter the option interface. The parameters in the option are applied to the whole program as shown in the figure below.

| Run Pro-                             | n Manage Prog.                                                                                   | ()<br>Help      |
|--------------------------------------|--------------------------------------------------------------------------------------------------|-----------------|
| Option                               |                                                                                                  |                 |
| Heating<br>Setup<br>Cooling<br>Setup | Heating Type:<br>Heating synchronization<br>Preheating<br>Start when 5 °C below set temp(1-50°C) | Confirm<br>Back |
| Current mod                          | dule:Manage prog.>test>Option                                                                    |                 |

Confirm: Save all settings and exit.

Back: Not save all settings and exit.

Heating Setup: It is used to set the heating type.

> Heating synchronization: It indicates that the heating and magnetic rod sleeve action are synchronous.

> Preheating: It indicates that the heating board will rise to the set

Fig 24

temperature first, and then the magnetic rod sleeve frame starts to work.

 $\succ$  Start when: It indicates that the magnetic rod sleeve frame starts to work when the temperature rised to the set temperature which is lower than the target temperature.

Cooling Setup: It is used to set the cooling

type. 3.3.4. Save As/Delete

In the "Manage prog" interface, click the save as button to save the file, and click the delete button to delete the file.

#### **3.4. System Settings**

In system setting interface, "Instrument", "Date&time", "Language", "Air ejector fan", "Im.&export" and "Upgrade" can be modified.

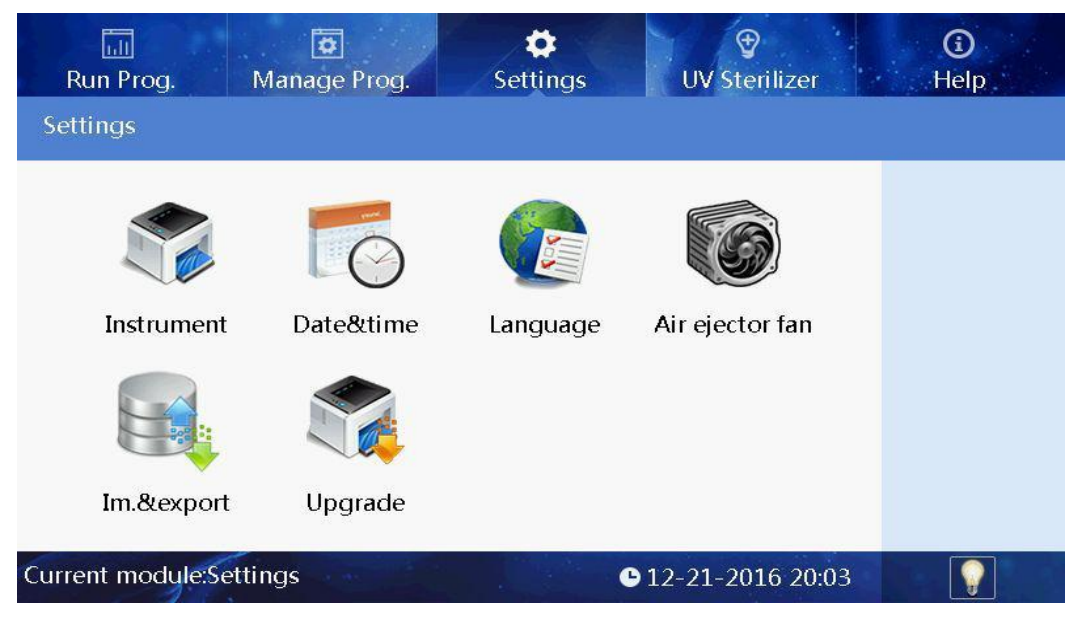

Fig 25

#### 3.4.1. System Time

Click "Date & time" button to enter modification interface, as shown in the figure below.

| Run Piteg Mañage Prog. Settings UT Sterifizer | ()<br>Help |
|-----------------------------------------------|------------|
| Date&time                                     |            |
| Date: (MM/DD/YYYY)<br>12 / 21 / 2016 - +      |            |
| Time: (HH:MM:SS)<br>20 : 03 : 46 - +          | Ok<br>Back |
| Current module:Settings>Date&time             |            |

Fig 26

The date and time can be adjusted by "+" or "-" buttons.

#### **3.4.2.** Language Settings

Two options: Chinese and English.

| Run Proxi Manage Prog                     | ¢ ∲<br>ings UV Sterilizer | ()<br>Help |
|-------------------------------------------|---------------------------|------------|
| Language settings                         |                           |            |
| ●中文<br>● English                          |                           | Ok<br>Back |
| Current module:Settings>Language settings | <b>G</b> 12-21-2016 20:03 |            |

Fig 27

Select the language , press "Ok " to save the modification.

#### 3.4.3. Fan

Click "Air Ejector Fan" to choose "On" or "Off".

| Run Prosi                               | ¢<br>ettings   | € Sterilizer | <b>③</b><br>Help |
|-----------------------------------------|----------------|--------------|------------------|
| Air ejector fan                         |                |              |                  |
| ⊙ On<br>● Off                           |                |              |                  |
|                                         |                |              | Back             |
| Current module:Settings>Air ejector fan | <b>©</b> 12-21 | 1-2016 20:04 |                  |

Fig 28

#### 3.4.4. Import and Export

Click the "Im.&export" to below interface.

| Run Proci Manage Pr          | og Settings | UV Sterilizer      | ()<br>Help |
|------------------------------|-------------|--------------------|------------|
| Import&export                |             |                    |            |
| Import                       | Exp         | port               |            |
|                              |             |                    |            |
|                              |             |                    |            |
|                              |             |                    | Back       |
| Current module:Settings>Impo | ort&export  | ■ 12-21-2016 20:04 | 1          |

Fig 29

Press the "Import " to enter U disk directory and then select the program needed, press the "Ok" to import.

Press the "export" button to enter the system directory, select programs and then "Ok" to export files to the U disk.

**3.4.5.** Software Upgrade

Click "Upgrade" to upgrade interface, see Fig 30 please.

| Run Prog. Manage Prog. Settings UP Sterrizer | <b>i</b><br>Help |
|----------------------------------------------|------------------|
| Softwre upgrade                              |                  |
| InterfaceUpdate                              |                  |
| 0%                                           | Back             |
| Current module:Settings>Softwre upgrade      |                  |

Fig 30

Insert the U disk with the latest software in, and then upgrade the interface software or control software of the instrument.

#### **3.4.6.** Operation Record

Each run of the program automatically generates a running record.

| Run Pilorj   | Manage Proc.   | Settings            | ∲<br>Sterilizer | <b>③</b><br>Help |
|--------------|----------------|---------------------|-----------------|------------------|
| Settings     |                |                     |                 |                  |
| SN           | Name           | Time                | Select          | Search           |
| 1            | tet2           | 2014-11-14 11:24:26 |                 |                  |
| 2            | tet2           | 2014-11-14 11:24:23 |                 | Export           |
| 3            | tet2           | 2014-11-14 11:24:23 |                 | Pre nacie        |
| 4            | tet2           | 2014-11-14 11:24:23 |                 | Live bade        |
| 5            | tet2           | 2014-11-14 11:24:23 |                 | Next page        |
| 6            | tet2           | 2014-11-14 11:24:22 |                 | Pack             |
| 7            | tet2           | 2014-11-14 11:24:22 |                 | DdCK             |
|              |                |                     | 1/13            |                  |
| urrent modul | e:Settings>Log | <b>9</b> 11-14      | -2014 11:30     |                  |

Fig 31

Users can trace records by "Search" button, see Fig 32 please.

| Run Prov      | Manage Pro     | Settings               | € Sterijlizer        | ()<br>Help |
|---------------|----------------|------------------------|----------------------|------------|
| Settings      |                |                        |                      |            |
| SN            | Name           | Time                   | Select               | Search     |
| 1             | tet2           |                        |                      |            |
| 2             | tet2 S         | tart date 2018 0/8 0/8 |                      | Export     |
| 3             | tet2           | nd date: 2019 08 08    |                      | Pre nacio  |
| 4             | tet2           | nu uate. 2018 p8 98    |                      | 1 to brade |
| 5             | tet2           | Confirm                |                      | Next page  |
| 6             | tet2           |                        |                      | Pack       |
| 7             | tet2           | 2014-11-14 11:24:22    |                      | DACK       |
| Current modul | e:Settings>Log | <b>©</b> 11-1          | 1/13<br>4-2014 11:30 | $\bigcirc$ |

```
Fig 32
```

Log exports can be done through the export key.

3.4.7. Lighting

At the rith bottom of the screen, if icon " $\mathbf{M}$ " appears, it means the lighting is on while lighting is off if the icon displays " $\mathbf{M}$ ". Users can click the icon to switch between on and off.

3.5. UV Sterilization

The UV disinfection interface is mainly used for the opening and closing of the UV lamp. The time can be set by pressing "+" or " -" button. The program can automatically determine half of the set time to sterilize the half circle of the rotary table, with a minimum of 2min, as shown in the figure below.

| Run Prog. Manage Prog.                | <b>D</b><br>Settings | <b>∂</b><br>UV Sterilizer | ()<br>Help |
|---------------------------------------|----------------------|---------------------------|------------|
| UV Sterilizer                         |                      |                           |            |
| Sterilization time: (hh:mm)<br>00: 30 | - +                  |                           | Start      |
| 00:00:0                               | 00                   |                           |            |
| Current module:UV sterilizer          | G                    | 1-14-2014 11:30           |            |

Fig 33

#### 3.6. Help

Help interface displays help information and version as shown in the figure below.

| lelp                       |                                                                                                    |
|----------------------------|----------------------------------------------------------------------------------------------------|
| Run<br>prog.<br>Janage     | Program Running<br>Shortcut mode: Icon shows the checked programs.<br>List mode: List shows all programs within the instrument.<br>Run: Run the currently selected program.                                          |
| ettings<br>UV<br>terilizer | View: View parameters and options of the program.<br>Running interface<br>Stop/Run again: Stop or run the program again.<br>Pause/Continue: Pause or continue the program.<br>Back: Return to the previous interface |
| ersions                    | back. Retain to the previous interface.                                                                                                    |

Fig 34

# Chapter 5 Trouble Shooting

## 1. Troubleshootings

| No.      | Symptom                          | Causes Analysis      | Method                      |  |
|----------|----------------------------------|----------------------|-----------------------------|--|
| 1        |                                  | Power not connected  | Check power                 |  |
|          |                                  | Switch failure       | Replace switch              |  |
|          | No display after switch on       | Fuse failure         | Replace fuse (5X20 250V 8A) |  |
|          |                                  | Others               | Contact with Distributor    |  |
| 2        | No UV light                      | UV light failure     | Replace light tube          |  |
|          |                                  |                      | Contact with distributor    |  |
| 3        | No light                         | Light failure        | Replace light tube          |  |
| 5        | No light                         |                      | Contact with distributor    |  |
|          | Can not stop                     |                      |                             |  |
| 4        | automatically after              | Sensor failure       | Contact with distributor    |  |
|          | opening the door.                |                      |                             |  |
| E        | Big variance between             | Soncor failura       | Contact with distributor    |  |
| 5        | temperature                      | Sensor failure       | Contact with distributor    |  |
|          |                                  |                      |                             |  |
|          | No heating for heating           | Sensor failure       |                             |  |
| 6        | strip                            | Hostor failuro       | Contact with distributor    |  |
|          |                                  |                      |                             |  |
| -        | Instrument con't run             | Controller failure   | Contact with distributor    |  |
| <b>'</b> | Instrument can't run             | Motor failure        | Contact with distributor    |  |
|          |                                  | Guide rail installed |                             |  |
| 8        |                                  | incorrect            |                             |  |
|          | Abnormal sound during<br>working | Motor failure        | Contact with distributor    |  |
|          |                                  | Synchronous belt     |                             |  |
|          |                                  | abrasion             |                             |  |
| 9        | Press button not working         | Press button failure | Contact with distributor    |  |

### 2. Software Error Alarm List

| Fault type                       | Fault name                                                                                                    | Error |
|----------------------------------|----------------------------------------------------------------------------------------------------|-------|
| Temperature                      | T1 Overheat                                                                                                    |       |
| (code: 0)                        | T1 Open circuit                                                                                                    | E015  |
|                                  | T1 Short circuit                                                                                                    | E016  |
|                                  | Baffle motor sensor                                                                                                    | E404  |
|                                  | Rotary motor sensor damaged                                                                                                    | E405  |
| Electric machinery               | Lifting platform motor sensor damaged                                                                                              | E406  |
| (code:4)                         | Push rod motor sensor damaged                                                                                                    | E407  |
|                                  | Motor position sensor of magnetic rod sleeve<br>damaged                                                                            | E425  |
|                                  | Magnetic rod motor position sensor damaged                                                                                         | E415  |
|                                  | The clock crystal fault                                                                                                    | E702  |
| LCD, Crystal                     | Memory chip E2P damaged Setting parameters lost                                                                                    |       |
| oscillator, Storage<br>(code: 7) | New instrument, instrument type hasn't been set                                                                                    | E703  |
|                                  | Zero has not been calibrated, the instrument zero<br>calibration is not in the 3 well will lead to the<br>program does not working |       |
| Communication                    | Moving parts online failure                                                                                                    | E801  |
| (code: 8)                        | Rotary parts online failure                                                                                                    | E802  |

# Chapter 6 Accessory

| No. | Name       | Specs.   | Unit | Qty. | Remark |
|-----|------------|----------|------|------|--------|
| 1   | Power cord |          | Рс   | 1    |        |
| 1   | Mouse      | Logitech | Рс   | 1    |        |

# **Chapter 7** Abbreviations and Tags

#### 1. Abbreviations

The following Abbreviations are for reference and will appear in this operation manual.

| A    | ampere               |
|------|----------------------|
| AC   | alternating current  |
| V    | volt                 |
| Hz   | Hertz                |
| W    | watt                 |
| USB  | universal serial bus |
| SD   | secure digital card  |
| WiFi | wireless Fidelity    |
| Kg   | kilogram             |
| mm   | millimeter           |
| μĹ   | microliter           |
| hpa  | hectopascal          |
| Ĉ    | degree centigrade    |
| cv   | stability            |
| ТАВ  | tab                  |
| RUN  | run                  |
| STOP | stop                 |

#### 2. Tags

|    | Warning label         |
|----|-----------------------|
|    | Heating label         |
| CE | CONFORMITE EUROPEENNE |
|    | Be careful of hands   |

#### Following marks appear on the instrument

## Notes